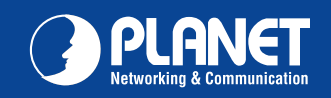

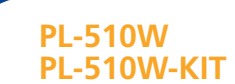

## English

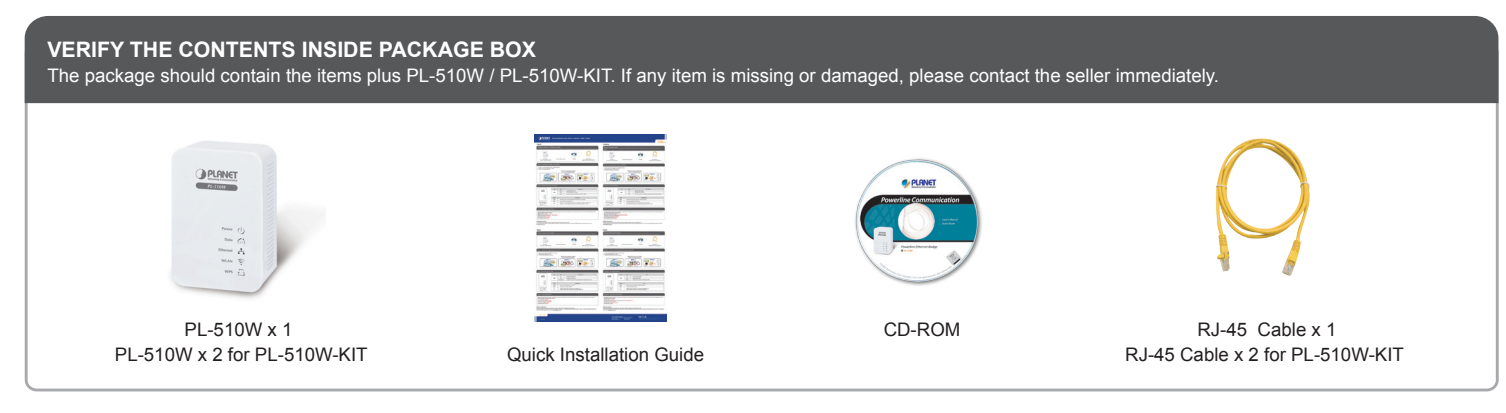

## Step 1 : Quick Wireless Connection via WPS button

- 1. Mouse click the WPS button in the PC / Laptop
- 2. Press the WPS button on the PL-510W
- 3. Wireless connection is done

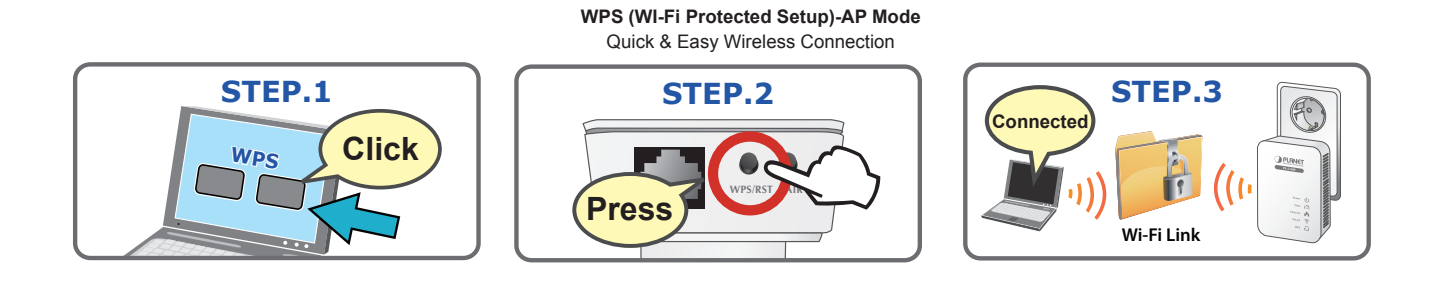

## Step 2 : LED / Button Definition

|                                                              | LED                    | Status      | Description                                                       |
|--------------------------------------------------------------|------------------------|-------------|-------------------------------------------------------------------|
| PL-S10W                                                      |                        | Off         | The WPS session is down.                                          |
|                                                              | WPS                    | Blink       | A terminal is attempting to connect to the PL-510W through WPS.   |
| .                                                            |                        | On          | The WPS session is up.                                            |
| Barrier (1)                                                  |                        |             | · · · · · · · · · · · · · · · · · · ·                             |
| Power                                                        |                        |             |                                                                   |
| Power 🛈<br>Data ni<br>Ethernet 🖧<br>WLAN 📚                   | Button                 |             | Description                                                       |
| Forer (U)<br>Data (A)<br>Ethernet (A)<br>WLAN (R)<br>WFS (L) | Button                 | Hold the Re | Description<br>set button more than 6 seconds.                    |
| Power ①<br>Data (급)<br>Ethernet 음망<br>WLAN 좋<br>WPS 급        | Button<br>Reset<br>WPS | Hold the Re | Description<br>set button more than 6 seconds.<br>g WPS PBC mode. |

## Step 3 : Login the Homepage

The web management makes you access and manage PL-510W more easily via wireless or wired connection. You can lunch the web browser and enter the IP address as below.

- The default SSID is PL-510W
- The default wireless security is No Security
- The default IP address is 192.168.0.1
- The default User Name is admin
- The default Password is admin

#### Further Configuration

For detail configuration, please check user's manual on the bundled CD.

If you have any other questions, please contact the dealer where you purchased this product or you can contact PLANET directly at the following email address: support@planet.com.tw

## Portuguese

VERIFIQUE O CONTEÚDO DENTRO DA CAIXA DA EMBALAGEM A embalagem deve conter os itens mais PL-510W / PL-510W-KIT. Se qualquer item estiver faltando ou danificado, entre em contato com o vendedor imediatamente.

## Spanish

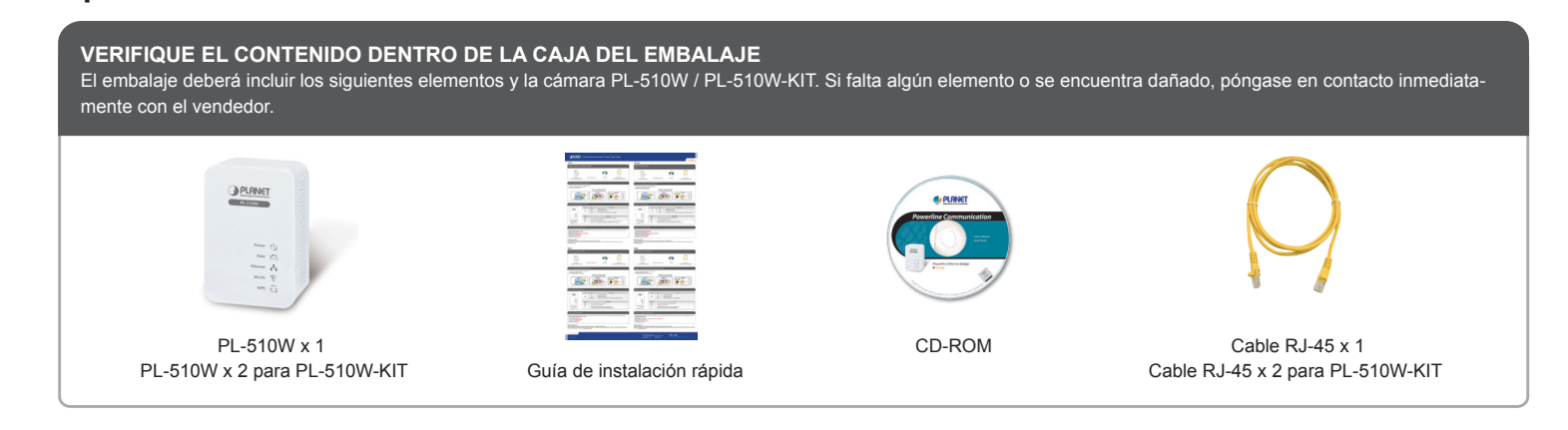

## Paso 1 : Conexión inalámbrica rápida a través del botón WPS

1. Haga clic con el mouse en el botón WPS en la PC/computadora portátil

2. Presione el botón WPS en el PL-510W

3. Conexión inalámbrica realizada correctamente

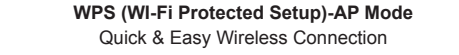

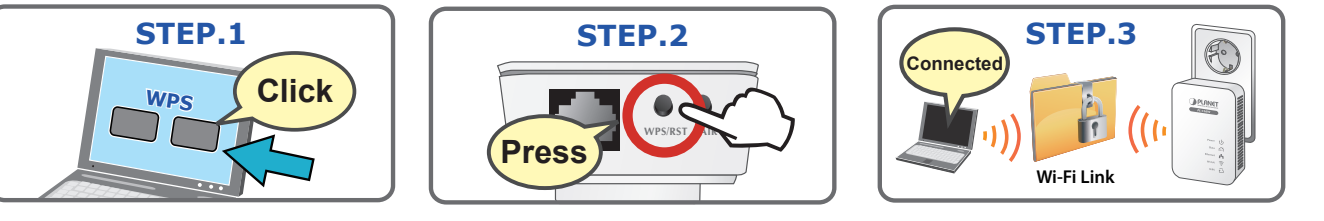

### Paso 2 : Definición de botones/indicadores LED

|                                                   | Indicador LED         | Estado                                  | Descripción                                                                         |
|---------------------------------------------------|-----------------------|-----------------------------------------|-------------------------------------------------------------------------------------|
| PL-STOW                                           |                       | Apagado                                 | La sesión WPS está inactiva.                                                        |
|                                                   | WPS                   | Parpadeando                             | Un terminal está intentando conectarse al PL-510W a través de WPS.                  |
|                                                   |                       | Encendido                               | La sesión WPS está activa.                                                          |
| Power U                                           |                       | 1                                       |                                                                                     |
| Data M                                            |                       |                                         |                                                                                     |
| Data (n)<br>Ethernet 🖧<br>WLAN 🛜                  | Botón                 |                                         | Descripción                                                                         |
| Data (fill)<br>Ethernet &<br>WLAN (PR)<br>W75 (C) | Botón<br>Reset        | Mantenga presiona                       | Descripción<br>Ido el botón Reinicio durante más de 6 segundos.                     |
| Data (n)<br>Ethernet &<br>WLAN 📚<br>W75 🗗         | Botón<br>Reset<br>WPS | Mantenga presiona<br>Para la activación | Descripción<br>do el botón Reinicio durante más de 6 segundos.<br>del modo WPS PBC. |

## Paso 3 : Inicio de sesión en la página principal

La administración Web le permite acceder y administrar el PL-510W de forma más sencilla a través de la conexión cableada o inalámbrica. Puede ejecutar el navegador Web e ingresar la dirección IP, tal como se muestra a continuación.

El SSID predeterminado es PL-510W La configuración inalámbrica predeterminada es Sin seguridad La dirección IP predeterminada es 192.168.0.1 El nombre de usuario predeterminado es admin La contraseña predeterminada es admin

#### Configuración adicional

Para obtener información sobre la configuración detallada, consulte el manual de usuario incluido en el CD.

Si posee alguna otra duda, póngase en contacto con el vendedor en donde adquirió el producto o póngase en contacto directamente con PLANET a través de la siguiente dirección de correo electrónico: support@planet.com.tw.

#### Russian

ПРОВЕРЬТЕ СОДЕРЖИМОЕ УПАКОВКИ В упаковке должны содержаться компоненты и PL-510W / PL-510W-KIT. В случае отсутствия или повреждения любого из компонентов немедленно обратитесь к

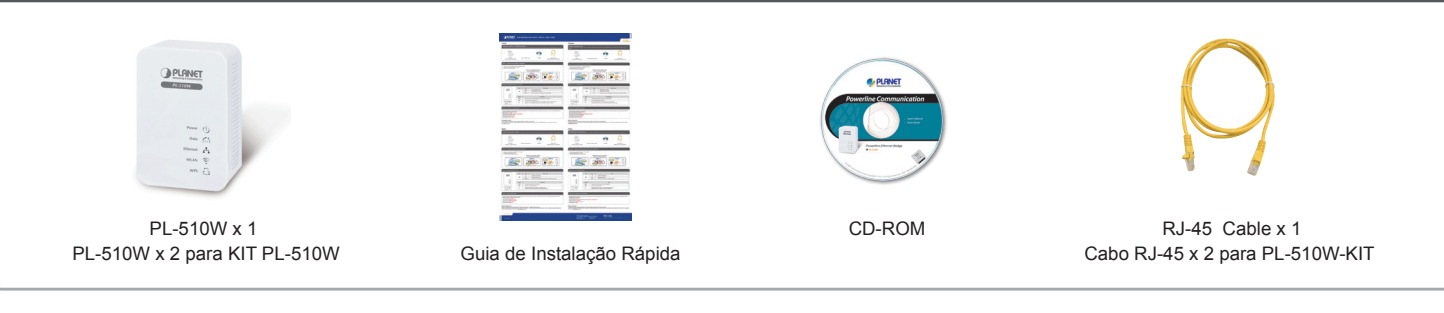

## Passo 1 : Conexão Sem Fio Rápida via botão WPS

- 1. Clique do mouse no botão WPS no PC/Laptop
- 2. Pressione o botão WPS no PL-510W
- 3. É feita a conexão sem fio

WPS (WI-Fi Protected Setup)-AP Mode Quick & Easy Wireless Connection STEP.1 STEP.2 STEP.3 Click WPS OPLINIT Pres Wi-Fi Link

## Passo 2 : Definição LED/Botão

|                                                 | LED                   | Status                     | Descrição                                                              |
|-------------------------------------------------|-----------------------|----------------------------|------------------------------------------------------------------------|
| PL-S10W                                         |                       | Des                        | A sessão WPS está desligada.                                           |
|                                                 | WPS                   | Pisca                      | Um terminal está tentando conectar o PL-510W até WPS.                  |
|                                                 |                       | Lig                        | A sessão WPS terminou.                                                 |
| Power ()                                        |                       |                            |                                                                        |
| Data 🕅                                          |                       |                            |                                                                        |
| Data 🔐                                          | Botão                 |                            | Descrição                                                              |
| Data (A)<br>Ethernet &<br>WLAN (\$)<br>WFS (2)  | Botão<br>Reset        | Segure o bo                | Descrição<br>ptão Reajustar por mais de 6 segundos.                    |
| Data (C)<br>Ethernet (C)<br>WLAN (R)<br>WFS (C) | Botão<br>Reset<br>WPS | Segure o bo<br>Para ativar | Descrição<br>otão Reajustar por mais de 6 segundos.<br>o modo WPS PBC. |

#### Passo 3 : Login na Homepage

A gestão web é feita ao acessar e gerenciar o PL-510W mais facilmente através da conexão sem fio ou com fio. Você pode lançar o navegador de internet e digitar o endereço IP conforme abaixo.

- O SSID padrão é PL-510W
- A segurança sem fio padrão é Sem segurança
- O endereço IP padrão é 192.168.0.1
- O nome de usuário padrão é admin
- A senha padrão é admin

#### Mais Configurações

Para detalhes de configuração, veja o manual do usuário no CD integrado.

Caso você tenha outras dpuvidas, por favor, entre em contato com o revendedor onde você adquiriu este produto ou entre em contato diretamente com a PLANET no seguinte endereço de email: support@planet.com.tw

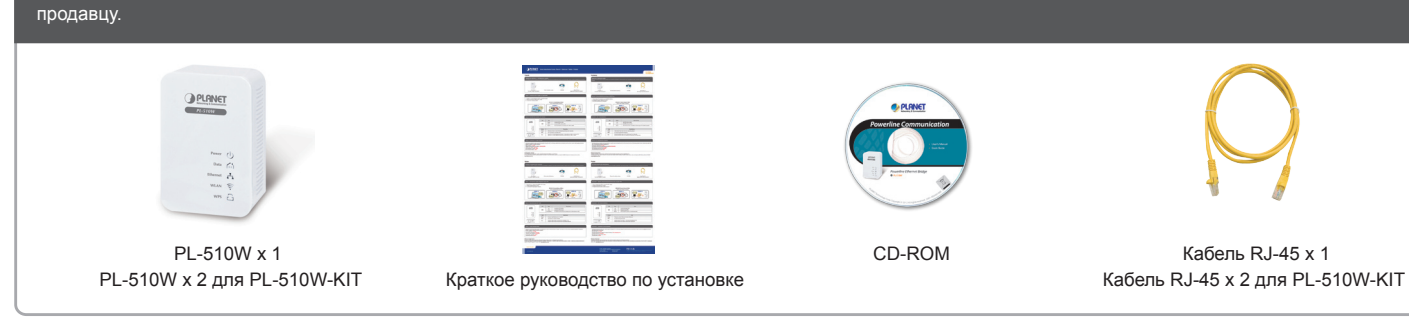

#### Шаг 1 : Быстрое беспроводное подключение с помощью кнопки WPS

- 1. Щелкните мышкой кнопку WPS на ПК / ноутбуке
- 2. Нажмите кнопку WPS на устройстве PL-510W 3. Беспроводное подключение установлено

# WPS (WI-Fi Protected Setup)-AP Mode

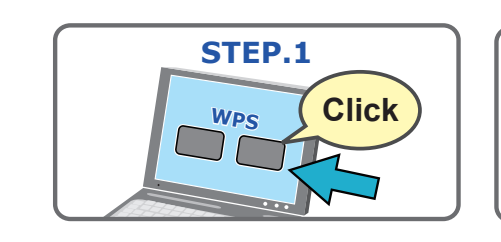

## Quick & Easy Wireless Connection STEP.2

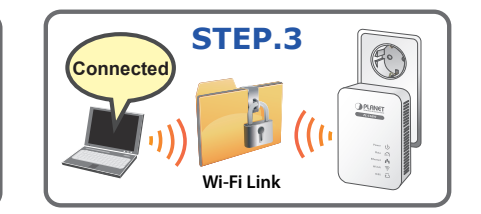

#### Шаг 2 : Описание светодиодных кнопок

|              | сид       | Состояние                           | Описание                                                      |
|--------------|-----------|-------------------------------------|---------------------------------------------------------------|
| PL-S10W      |           | Выкл.                               | Режим WPS отключен.                                           |
|              | WPS       | Мигает                              | Устройство пытается подключиться к PL-510W через WPS.Вкл.     |
|              |           | Вкл.                                | Режим WPS включен.                                            |
| Power        |           |                                     |                                                               |
| Ethernet 😤   | Кнопка    |                                     | Описание                                                      |
|              |           |                                     |                                                               |
| wrs â        | Reset     | Нажмите и удержи                    | вайте кнопку Сброс в течение не менее 6 секунд.               |
| wrs <b>A</b> | Reset WPS | Нажмите и удержи<br>Включение режим | вайте кнопку Сброс в течение не менее 6 секунд.<br>а WPS PBC. |

## Шаг 3 : Вход на домашнюю страницу

Управление через Интернет с помощью беспроводного или проводного подключения обеспечивает удобный доступ и управление устройством PL-510W. Вы можете запустить веб-браузер и ввести IP-адрес, как описано ниже.

Идентификатор SSID по умолчанию PL-510W

Уровень безопасности беспроводного подключения по умолчанию Отсутствует IP-адрес по умолчанию 192.168.0.1

Имя пользователя по умолчанию admin

Пароль по умолчанию admin

#### Дополнительная конфигурация

Подробнее о конфигурации см. в руководстве пользователя на компакт-диске, входящем в комплект поставки. По любым вопросам обращайтесь к торговому представителю, у которого было приобретено данное устройство, либо непосредственно в компанию PLANET. Адрес электронной почты для связи: support@planet.com.tw

# **Quick Guide**

#### PLANET Technology Corporation Tel: 886-2-2219-9518

Fax: 886-2-2219-9528 Email: support@planet.com.tw www.planet.com.tw

F© ( € 🛈 🗳 ns without prior notice. All brand names IET Technology Corp. All rights reserved

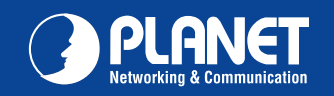

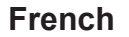

## VÉRIFIER LE CONTENU À L'INTÉRIEUR DE LA BOÎTE L'emballage doit contenir les éléments ainsi que l'PL-510W/PL-510W-KIT. Si l'un des éléments manque ou est endommagé, veuillez contacter immédiatement le revendeur. PLANET 2 200 77 Câble RJ-45 x 1 PL-510W x 1 CD-ROM PL-510W x 2 pour PL-510W-KIT Guide d'installation rapide Câble RJ-45 x 2 pour PL-510W-KIT

#### Étape 1 : Connexion sans-fil rapide via bouton WPS

- 1. Cliquez sur le bouton WPS de votre PC / ordinateur portable
- 2. Appuyez sur le bouton WPS sur le PL-510W
- 3. La connexion sans-fil est établie

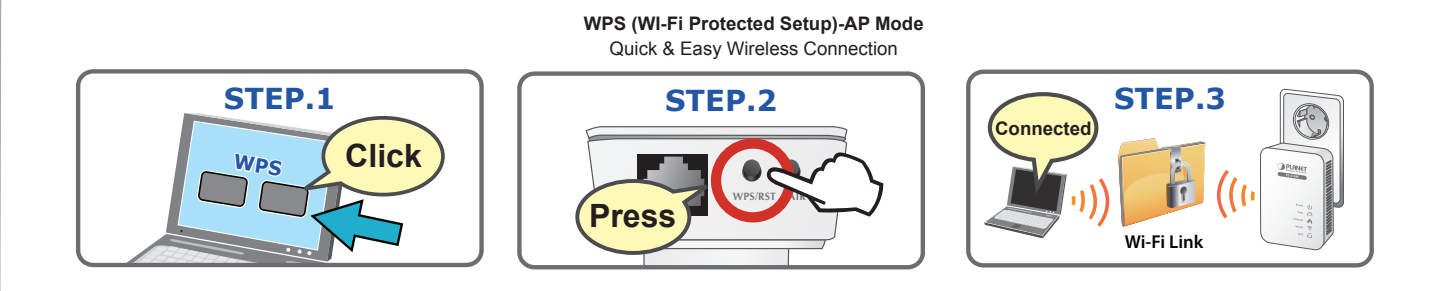

## Étape 2 : Descriptif des voyants LED / boutons

| 2 OL ONICT          | LED                    | État                         | Description                                                                                            |
|---------------------|------------------------|------------------------------|----------------------------------------------------------------------------------------------------|
|                     |                        | Eteint                       | La session WPS n'est pas active.                                                                       |
|                     | WPS                    | Clignote                     | Un terminal tente de se connecter au PL-510W via WPS.                                                  |
|                     |                        | Allumé                       | La session WPS est active.                                                                             |
| 4                   |                        |                              |                                                                                                    |
|                     |                        |                              |                                                                                                    |
|                     | Button                 |                              | Description                                                                                            |
|                     | Button<br>Reset        | Maintenez e                  | Description<br>Infoncé le bouton Réinitialisation pendant plus de 6 secondes.                          |
| 5 \$ \$<br>\$<br>\$ | Button<br>Reset<br>WPS | Maintenez e<br>Pour l'activa | Description<br>enfoncé le bouton Réinitialisation pendant plus de 6 secondes.<br>tion du mode PBC WPS. |

## Étape 3 : Connexion à la page d'accueil

La fonction de gestion en ligne vous permet d'accéder et de gérer votre PL-510W plus aisément via une connexion sans-fil ou filaire. Ouvrez votre navigateur Internet et saisissez l'adresse IP indiquée ci-dessous.

SSID par défaut : PL-510W Réglage de sécurité sans-fil par défaut : Pas de sécurité Adresse IP par défaut : 192.168.0.1 Nom d'utilisateur par défaut : admin Mot de passe par défaut : admin

#### Configuration avancée

Pour les détails de la configuration, veuillez consulter le manuel de l'utilisateur sur le CD fourni.

Si vous avez d'autres questions, veuillez contacter le revendeur où vous avez acheté ce produit ou contacter PLANET directement à l'adresse courriel suivante : support@planet.com.tw

## Italian

#### Verificare il contenuto della confezione

Passo 1 : Connessione rapida utilizzando il tasto WPS

1. Selezionare con il Mouse il tasto WPS sul PC / Laptop

STEP.1

WPS

Click

2. Premere il tasto WPS sul PL-510W

3. La connessione tra gli apparati è stabilita

La confezione contiene i seguenti componenti per il PL-510W / PL-510W-KIT. Se uno dei componenti illustrato di seguito manca o è danneggiato contattare il distributore.

## Germany

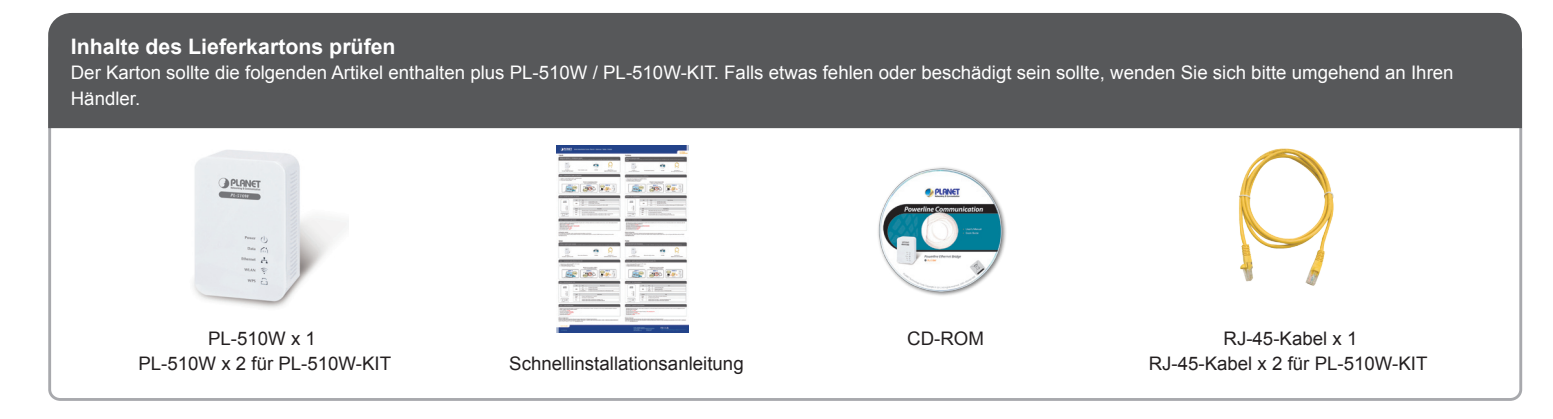

**PL-510W** PL-510W-KIT

## Schritt 1 : Schnelle WLAN-Verbindung via WPS-Taste

- 1. Klicken Sie am PC / Notebook auf die WPS-Schaltfläche 2. Drücken Sie die WPS-Taste am PL-510W
- 3. Die WLAN-Verbindung wird hergestellt

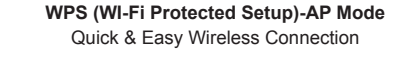

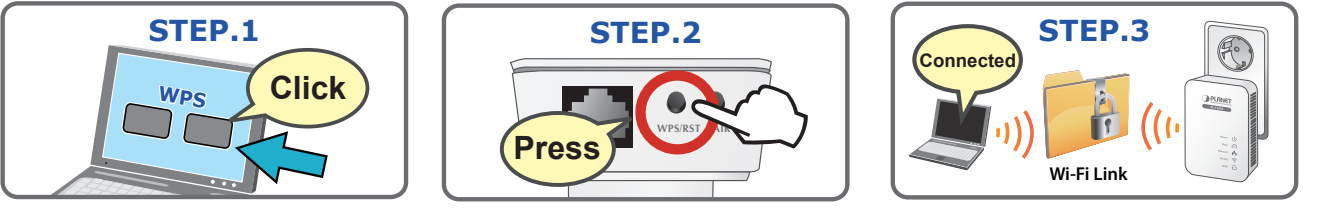

## Schritt 2 : LED- / Tastendefinition

|                      | LED   | Status                                   | Beschreibung                                                                                              |
|----------------------|-------|------------------------------------------|----------------------------------------------------------------------------------------------------|
| PL-S10W              |       | Aus                                      | Die WPS-Sitzung ist inaktiv.                                                                              |
|                      | WPS   | Blinkt                                   | Ein Terminal versucht, per WPS eine Verbindung zum PL-510W herzustellen.                                  |
|                      |       | Ein                                      | Die WPS-Sitzung ist aktiv.                                                                                |
| Power 🕖<br>Data 🏠    |       |                                          |                                                                                                    |
| Ethernet 💑<br>WLAN 🛜 | Taste |                                          | Beschreibung                                                                                              |
| WPS 🖬                | Reset | Halten Sie die Rese                      | et-Taste mehr als 6 Sekunden gedrückt.                                                                    |
|                      | WPS   | Zur Aktivierung des                      | s WPS-PBC-Modus.                                                                                          |
|                      | Pair  | Drücken Sie die Pa<br>Drücken Sie die Pa | air-Taste zur PLC-Verbindung 1 bis 3 Sekunden.<br>air-Taste zum Verlassen des Netzwerks 6 bis 9 Sekunden. |

### Schritt 3 : An der Startseite anmelden

Die Webverwaltung ermöglicht Ihnen das einfachere Zugreifen auf und Verwalten des PL-510W via WLAN- oder LAN-Verbindung. Starten Sie den Webbrowser, geben Sie die IP-Adresse wie nachstehend angegeben ein.

Die Standard-SSID lautet PL-510W

Die Standard-WLAN-Sicherheitseinstellung lautet Keine Sicherheit Die Standard-IP-Adresse lautet 192.168.0.1 Der Standardbenutzername lautet admin

Das Standardkennwort lautet admin

#### Weitere Konfiguration

Detaillierte Hinweise zur Konfiguration entnehmen Sie bitte der Bedienungsanleitung auf der mitgelieferten CD. Falls Sie weitere Fragen haben, wenden Sie sich bitte an den Händler, bei dem Sie dieses Produkt erworben haben, oder unter folgender eMail-Adresse direkt an PLANET: support@planet.com.tw

#### Polish

# SPRAWDŹ ZAWARTOŚĆ OPAKOWANIA

Opakowanie powinno zawierać wymienione pozycje plus PL-510W / PL-510W-KIT. Jeśli brakuje któregoś z elementów natychmiast skontaktuj się ze sprzedawcą.

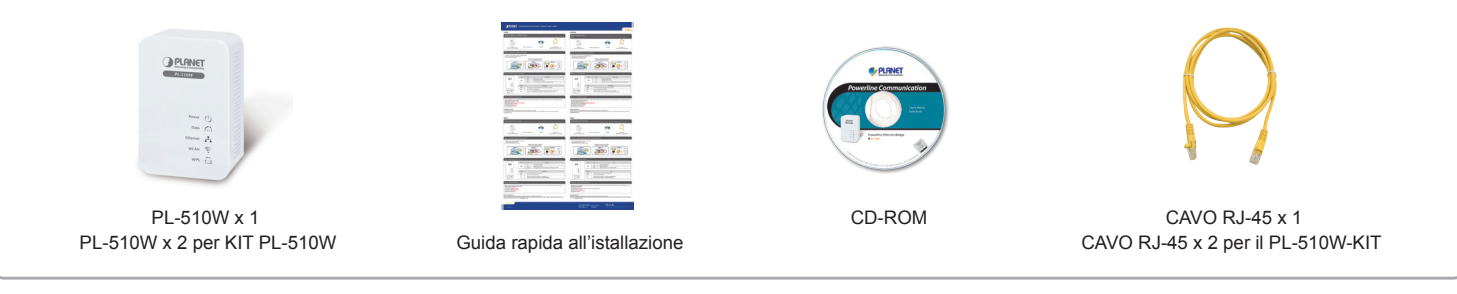

WPS (WI-Fi Protected Setup)-AP Mode

Quick & Easy Wireless Connection

STEP.3

Wi-Fi Link

PLANET

STEP.2

Pres

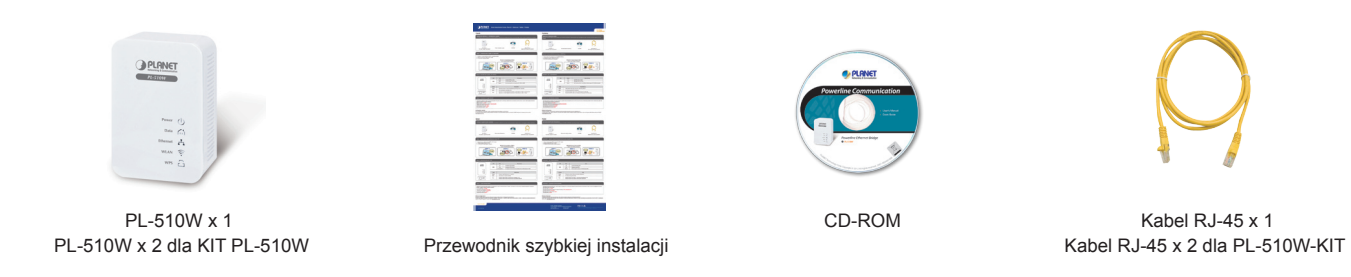

#### Czynność 1 : Szybkie połączenie bezprzewodowe przez przycisk WPS

1. Kliknij myszą przycisk WPS w komputerze PC / Laptop 2. Naciśnij przycisk WPS na PL-510W

3. Połączenie bezprzewodowe zostało nawiązane

#### WPS (WI-Fi Protected Setup)-AP Mode Quick & Easy Wireless Connection

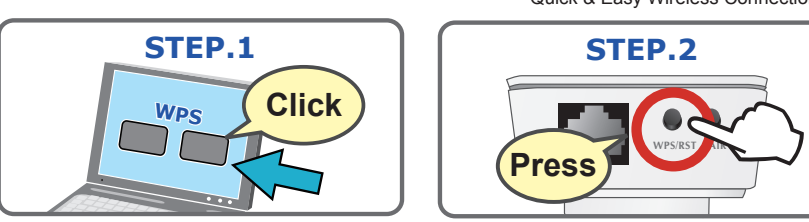

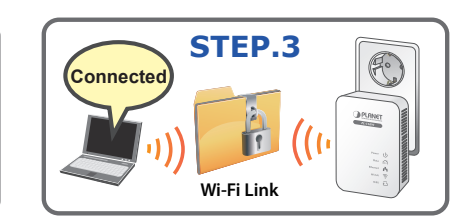

#### Czynność 2 : LED / Button Definition

|                   | LED      | Stan                         | Opis                                                                                                   |
|-------------------|----------|------------------------------|----------------------------------------------------------------------------------------------------|
| PL-S10W           |          | Wył.                         | Wyłączenie sesji WPS.                                                                                  |
|                   | WPS      | Miganie                      | Próba połączenia złącza z PL-510W przez WPS.                                                           |
|                   |          | Wł.                          | Uruchomienie sesji WPS.                                                                                |
| Power 🕖<br>Data 🏠 |          |                              |                                                                                                    |
| Ethernet 🛃        | Przycisk |                              | Opis                                                                                                   |
| WPS 🗳             | Reset    | Przytrzymaj                  | przycisk Reset przez dłużej niż 6 sekund.                                                              |
|                   | WPS      | Do włączani                  | ia trybu WPS PBC.                                                                                      |
|                   | Pair     | Naciśnij prz<br>Naciśnij prz | ycisk Paruj przez 1~3 sekund w celu połączenia PLC.<br>ycisk Paruj przez 6~9 sekund, aby opuścić sieć. |

#### Czynność 3 : Logowanie do strony głównej

Zarządzanie przez stronę sieci web, ułatwia dostęp i zarządzanie PL-510W przez połączenie bezprzewodowe lub przewodowe. Można uruchomić przeglądarkę sieci web i wprowadzić adres IP, jak poniżej.

Domyślny SSID to PL-510W

Domyślne zabezpieczenie połączenia bezprzewodowego to Brak zabezpieczenia Domyślny adres IP to 192.168.0.1 Domyślna nazwa użytkownika to admin

Domyślne hasło to admin

#### Dalsza konfiguracja

Szczegółowe informacje dotyczące konfiguracji, patrz instrukcja obsługi umieszczona na dołączonej płycie CD. Jeżeli masz dodatkowe pytania skontaktuj się ze sprzedawcą u którego dokonałeś zakupu produktu lub możesz skontaktować się bezpośrednio z firmą PLANET na następujący adres email: support@planet.com.tw

## Passo 2 : Descrizione dei LED / Tasti

|                               | LED                   | Stato                          | Descrizione                                                               |
|-------------------------------|-----------------------|--------------------------------|---------------------------------------------------------------------------|
| PL-510W                       |                       | Des                            | La sessione WPS è chiusa.                                                 |
|                               | WPS                   | Lampeggiante                   | Un dispositivo sta cercando di connettersi al PL-510W utilizzando il WPS. |
|                               |                       | On                             | La sessione WPS è aperta.                                                 |
| Power U<br>Data 🕅             |                       |                                |                                                                           |
|                               |                       |                                |                                                                           |
| Ethermet 🖧<br>WLAN 📚          | Tasto                 |                                | Descrizione                                                               |
| Ehernet 🖧<br>WLAN 📚<br>WPS 🔓  | Tasto<br>Reset        | Premere il ta                  | Descrizione<br>asto Reset per più di 6 secondi.                           |
| Ethernet 🖧<br>WLAN 🛜<br>WPS 🔓 | Tasto<br>Reset<br>WPS | Premere il ta<br>Per abilitare | Descrizione<br>asto Reset per più di 6 secondi.<br>la modalità WPS PBC.   |

### Passo 3 : Login alla pagina WEB

La gestione via WEB permette l'accesso e la configurazione del PL-510W facilmente via wireless o connessione con cavo. Si può accedere al dispositivo utilizzando il Browser e digitare l'indirizzo IP illustrato di seguito.

Il nome della SSID è PL-510W

La sicuezza è impostata a No Security

L'indirizzo IP per accedere è 192.168.0.1

Lo User Name impostato è admin

La Password iniziale è admin

#### Ulteriori configurazioni

Per ulteriori dettagli sulla configurazione, riferirsi al manuale completo fornito sul CD presente nella confezione. Se dopo aver visionato il manuale i dubbi persistono contattare il distributore o il rivenditore locale dove è stato acquistato il prodotto. In alternativa contattare direttamente il supporto PLANET al seguente indirizzo email: <a href="mailto:support@planet.com.tw">support@planet.com.tw</a>

# Quick Guide

PLANET Technology Corporation 11F., No.96, Minquan Rd., Xindian Dist., New Taipei City 231, Taiwan (R.O.C.) Tel: 886-2-2219-9518 Fax: 886-2-2219-9528 Email: support@planet.com.tw www.planet.com.tw

F© ( € 🛈 🗳 ns without prior notice. All brand names IET Technology Corp. All rights reserved

2341-AE0400-000